### How to Register and Access Virtual Programs

Updated June 2023

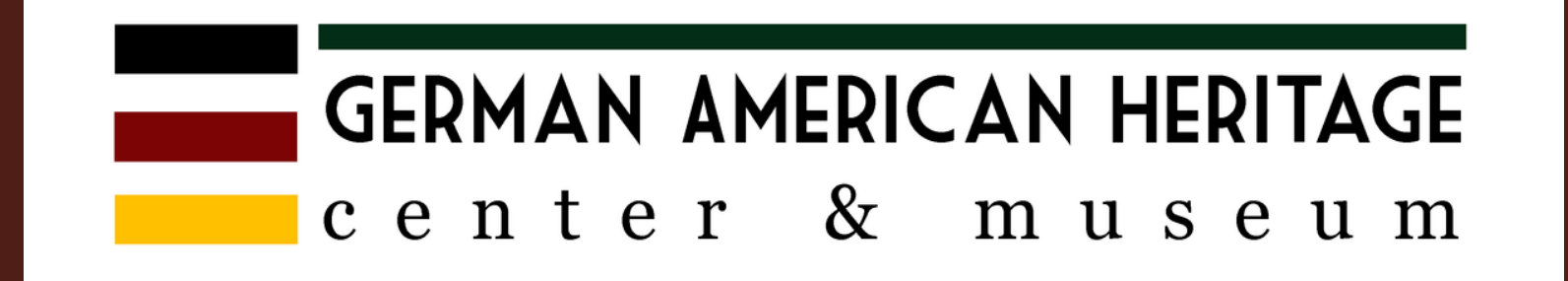

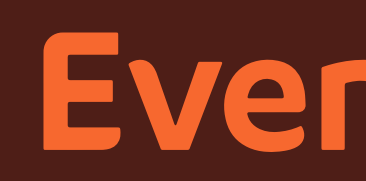

### **Eventbrite**

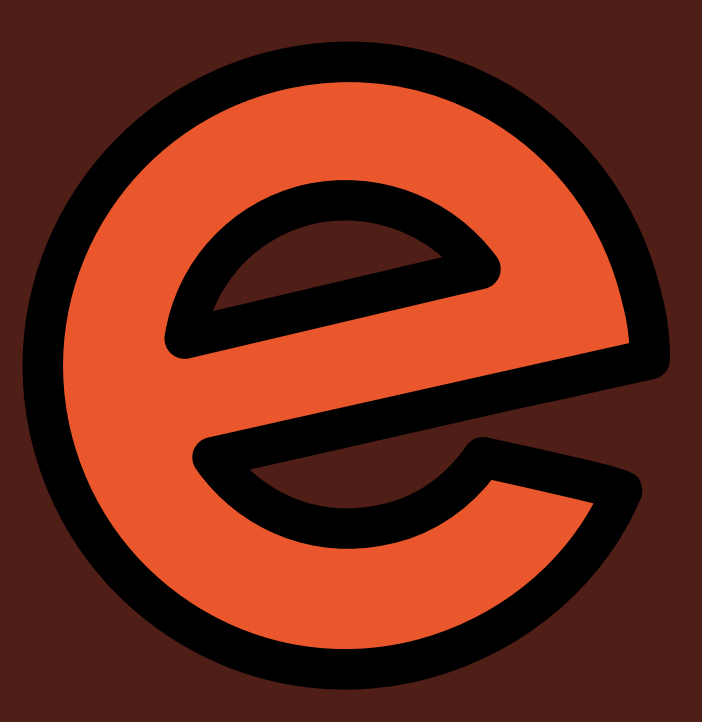

# Sign up

- Select your event and register with your preferred email.
- If this is your first time using Eventbrite, you will need to create a password. If you have used it before, you may use your login credentials.
- Check the "Terms of Service" box and then click "Register"

| ÷ |                                                                                                    | Chee                               | ckout                                                    |
|---|----------------------------------------------------------------------------------------------------|------------------------------------|----------------------------------------------------------|
|   | Time left 19:28                                                                                                    |                                    |                                                          |
|   |                                                                                                    |                                    |                                                          |
|   | First name <sup>*</sup><br>Clare                                                                                                    |                                    | Last name *<br><b>Tobin</b>                              |
|   |                                                                                                    |                                    |                                                          |
|   | Email address *<br>clare@gahc.org                                                                                                    |                                    | Confirm email *<br>clare@gahc.c                          |
|   |                                                                                                    |                                    |                                                          |
|   | Keep me updated on mo                                                                                                    | re events an                       | d news from this                                         |
|   | Reep me apaated on me                                                                                                    | ne evento un                       | a news norman                                            |
|   |                                                                                                    |                                    |                                                          |
|   | Send me emails about th                                                                                                    | ne best event                      | ts happening ne                                          |
|   | Send me emails about the Send Ticket 1 · Virtual /                                                                                                    | he best event                      | s happening ne                                           |
|   | Send me emails about the send me emails about the send me emails about the send to the send to the sen      | ne best event<br>Access:<br>ation. | s happening ne                                           |
|   | Send me emails about the send me emails about the send me emails about the send the send the       | ne best event<br>Access:<br>ation. | Ast name *                                               |
|   | Send me emails about the <b>Ticket 1 · Virtual /</b> Same as contact information of the second second sec | ne best event<br>Access:<br>ation. | ts happening ne<br><b>Member</b><br>Last name *<br>Tobin |
|   | Send me emails about the <b>Ticket 1 · Virtual /</b> Same as contact information of the second second sec | Access:                            | ts happening ner<br>Member<br>Last name *<br>Tobin       |
|   | Send me emails about the <b>Ticket 1 · Virtual /</b> Same as contact information of the second second sec | Access:                            | ts happening ner                                         |
|   | Send me emails about the <b>Ticket 1 · Virtual /</b> Same as contact information of the second second sec | Access:                            | ts happening ne                                          |
|   | Send me emails about the <b>Ticket 1 · Virtual /</b> Same as contact information of the second second sec | Access:                            | ts happening ne                                          |
|   | Send me emails about the <b>Ticket 1 · Virtual /</b> Same as contact information First name* Clare Email address* clare@gahc.org I accept the Eventbrite                                                                                                    | Access:<br>Access:<br>ation.       | ts happening ne<br>Member<br>Last name*<br>Tobin         |
|   | Send me emails about the <b>Ticket 1 · Virtual /</b> Same as contact informated of the second second seco | Access:<br>Access:<br>ation.       | ts happening ne<br><b>Member</b><br>Last name *<br>Tobin |
|   | Send me emails about the <b>Ticket 1 · Virtual /</b> Same as contact informated of the second second seco | Access:<br>Access:<br>ation.       | ts happening ner                                         |
|   | Send me emails about the <b>Ticket 1 · Virtual /</b> Same as contact informated of the second of the second of the seco | Access:<br>Access:<br>ation.       | * Member<br>Last name *<br>Tobin                         |

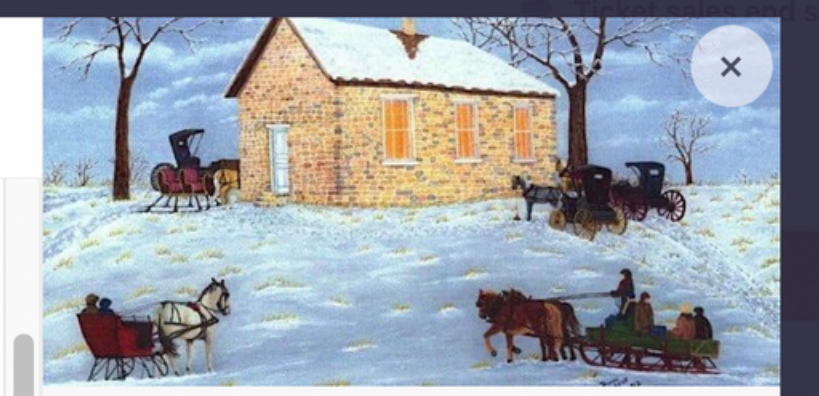

### Order summary

| 1 x Virtual Access:<br>Member | \$0.00 |
|-------------------------------|--------|
| Delivery                      | \$0.00 |
| TA effectet                   |        |

### Total \$0.00

nt organizer.

or online.

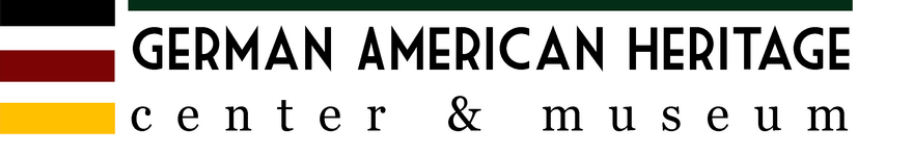

### Email

- You should receive a confirmation email.
- You will receive reminder email 2 days, 2 hours, and 10 minutes before the event.
- To access the zoom link, click on "View the Event"

Order Confirmation for Test Vir

 $\square$ 

 $(/_{+})$ 

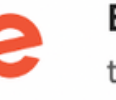

 $\leftarrow$ 

₽

(!)

靣

Eventbrite 🤣 <noreply@order.eventbrite.com> to me 👻

This event will be hosted online. Check the event page for all the information you need to join.

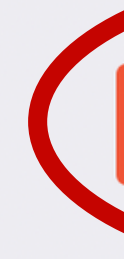

| <b>&gt;</b> |        | :   |          |       |              | 1         | 1 of 3, | 565 | < | > | 31 |
|-------------|--------|-----|----------|-------|--------------|-----------|---------|-----|---|---|----|
| irtua       | al eve | ent | External | Inbox | : ×          |           |         |     | ¢ | Ø |    |
|             |        |     |          |       | 1:11PM (0 mi | nutes ago | o)      | ☆   | ← | : | 0  |
|             |        |     |          |       |              |           |         |     |   |   | •  |

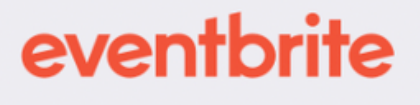

### Clare, you've got tickets!

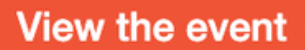

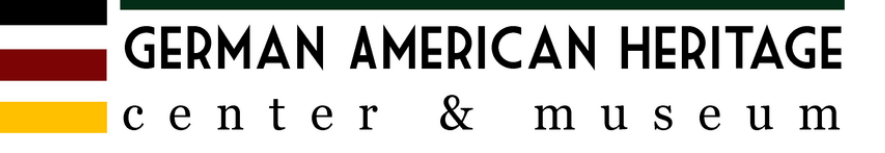

+

- You will be redirected to Eventbrite.
- Click on the link on the bottom of the page that says "Open in Zoom"

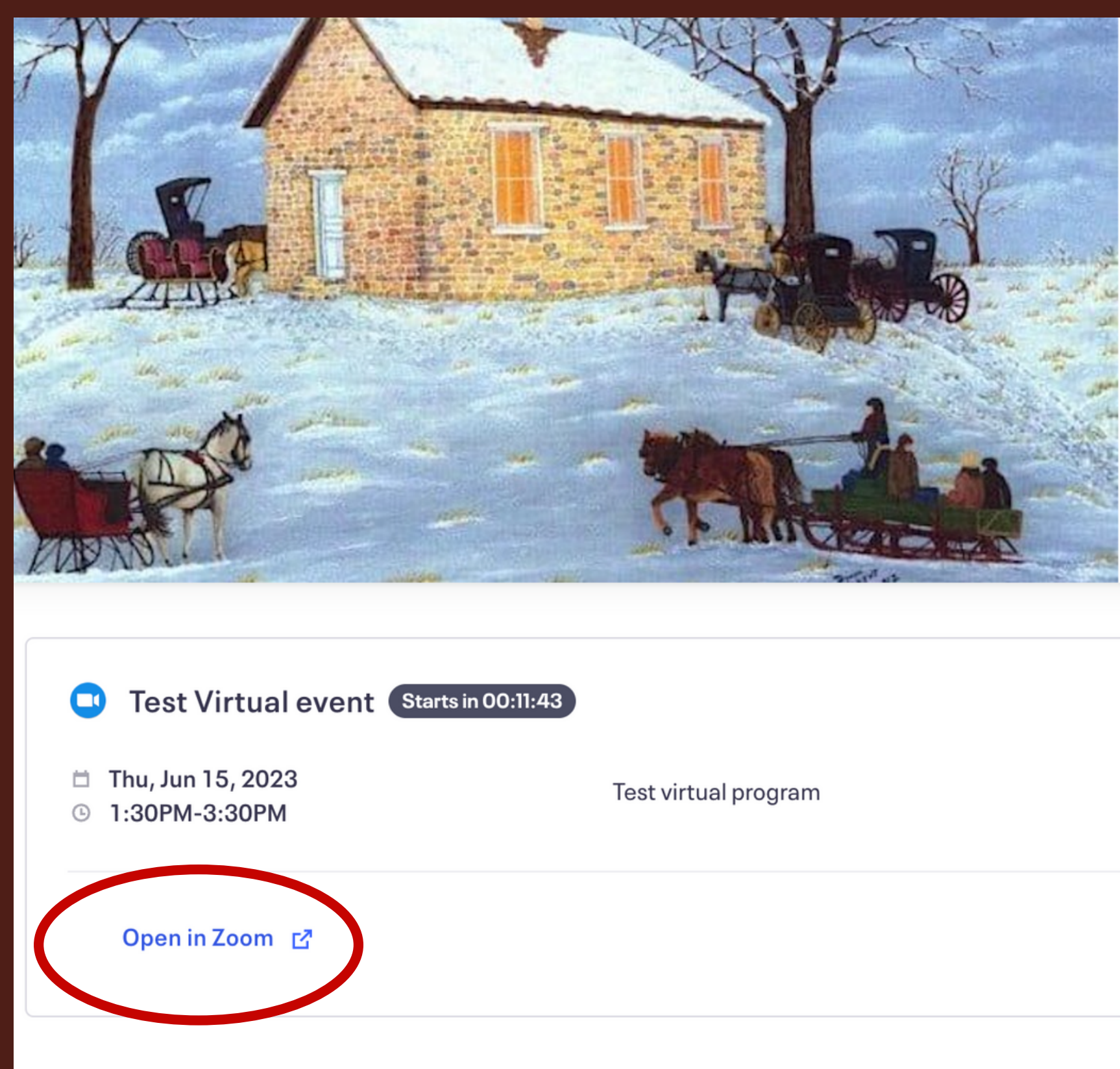

Thursday, June 15, 2023 1:30 PM (CDT)

### **Test Virtual event**

View event details

Organized by **German American Heritage** 

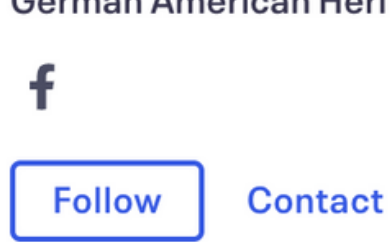

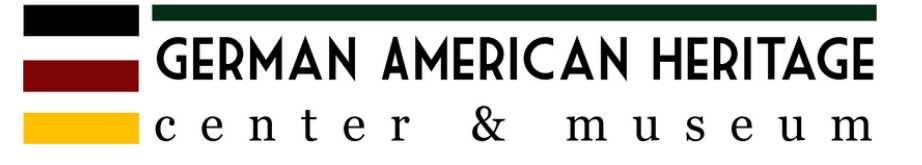

GAHC.org

## Access Zoom

- If you have the Zoom app on your computer it will ask to "Open Zoom.us"
- This is the best way to access Zoom on a computer or smartphone.
- If you do not have the app downloaded, you can click the blue "Launch Meeting" button

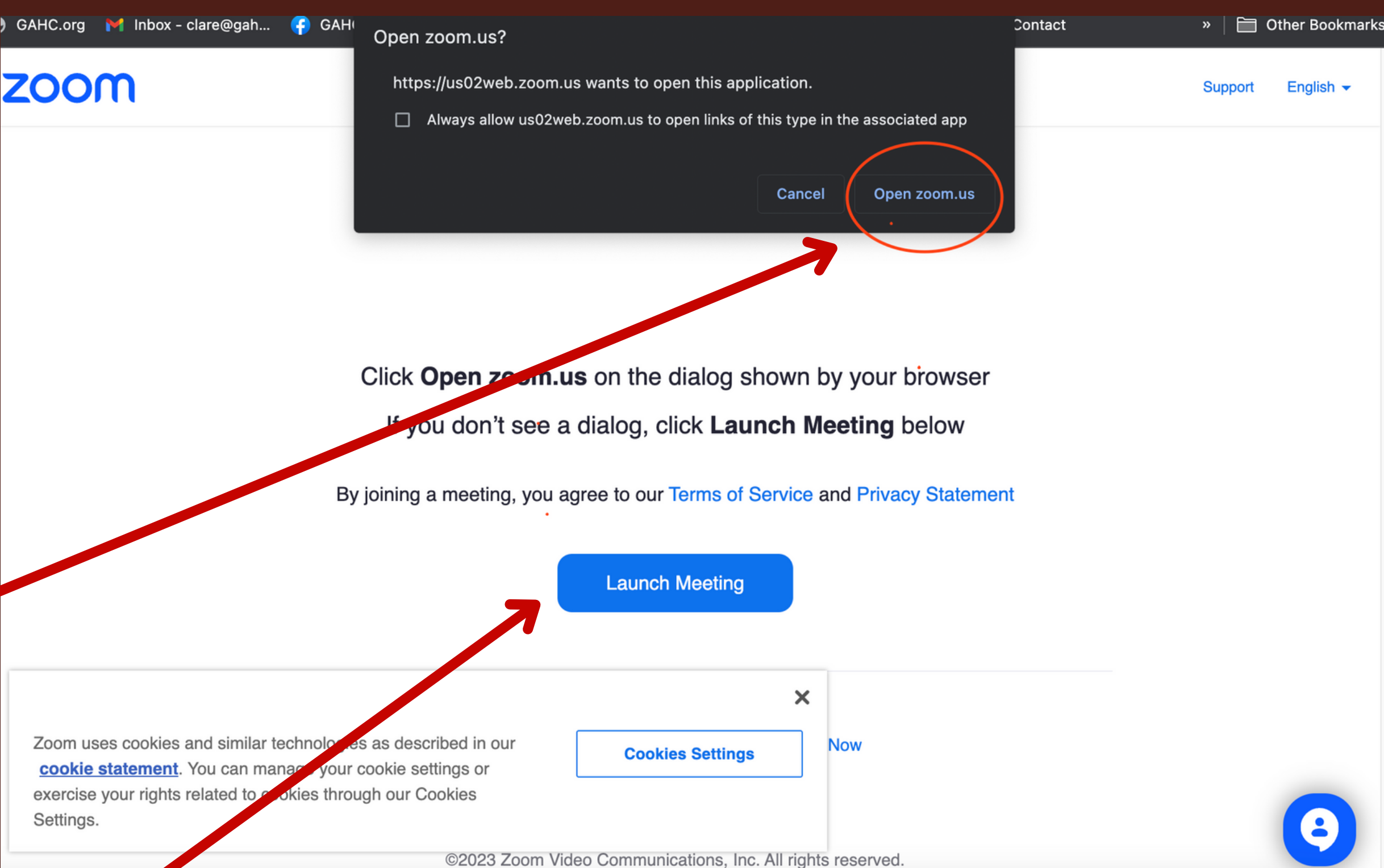

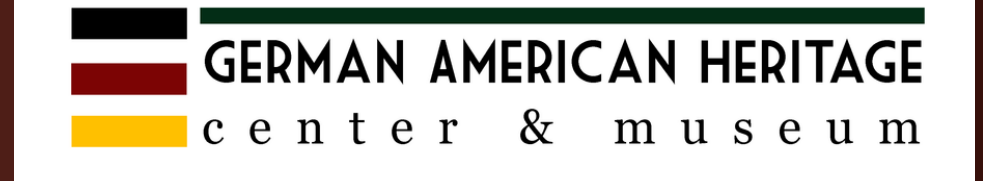

- A Zoom window will open and you will be asked to enter your name and email address. Your name will appear in the meeting as you type it here.
- Click "Register and Join"

### zoom

### Date & Time Description Test virtual program **Meeting Registration** First Name\* First Name Email Address\* join@company.com

**Test Virtual event** 

used and shared by them in accordance with their Terms and Privacy Policy.

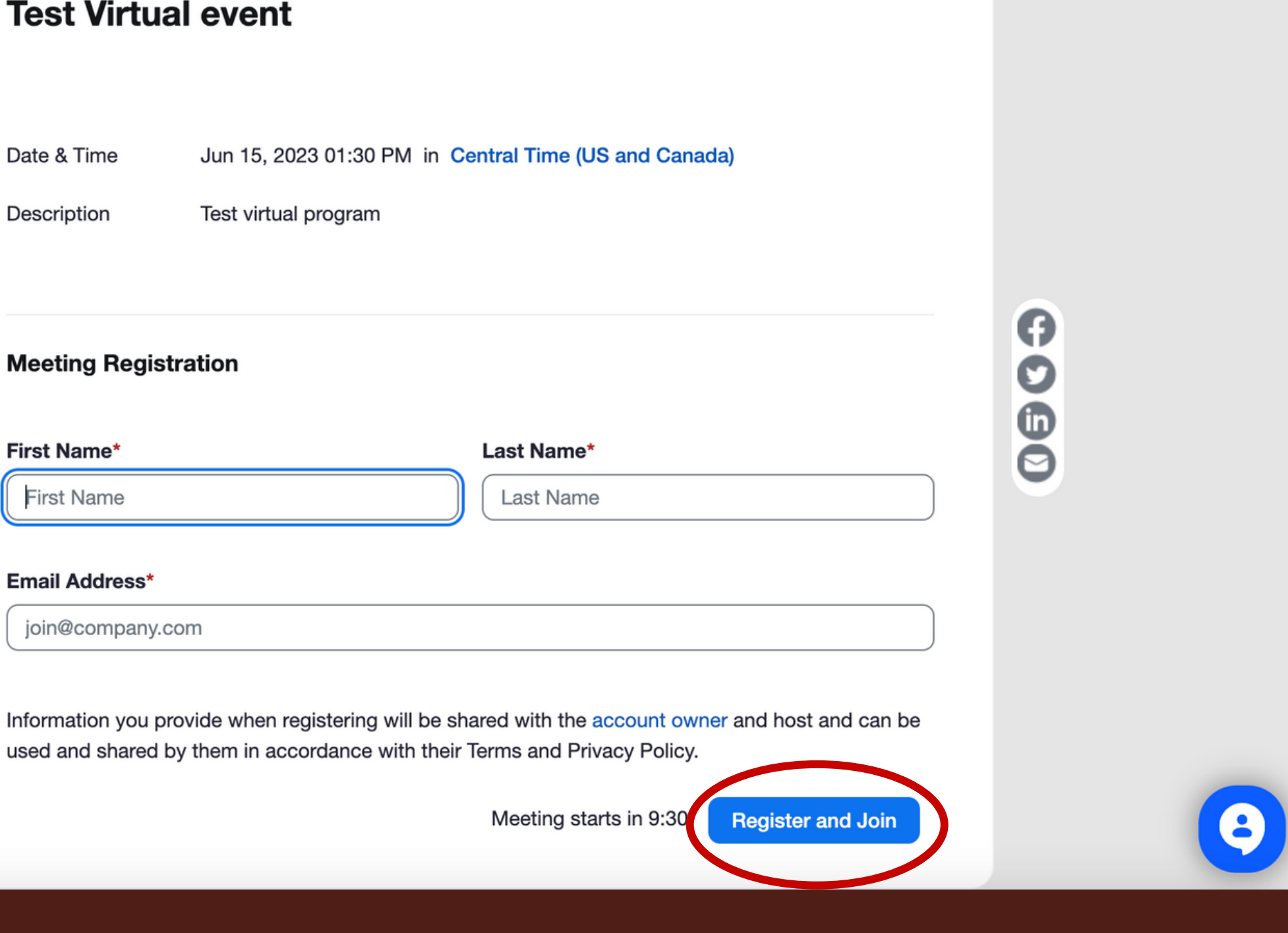

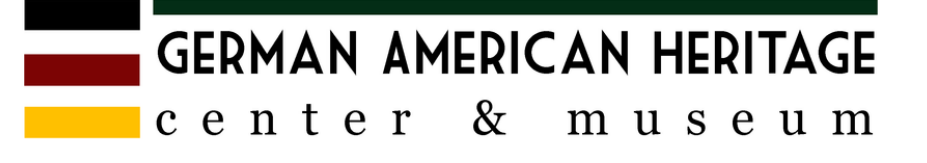

- Zoom will open another window and you can either wait at this page until the meeting starts (it will automatically start when the host lets you in),
- OR you can click "Join" and you will be redirected to the camera preview window.

### zoom

You will be automatically redirected to the live session when it starts. Please do not close this browser.

| Торіс       | Test V |
|-------------|--------|
| Date & Time | Select |
|             | Jun 1  |
| Description | Test v |

Support English

### This meeting starts in 8:55

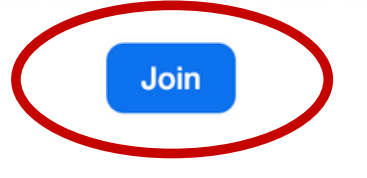

### **Virtual event**

ted Sessions:

5. 2023 01:30 PM

rirtual program

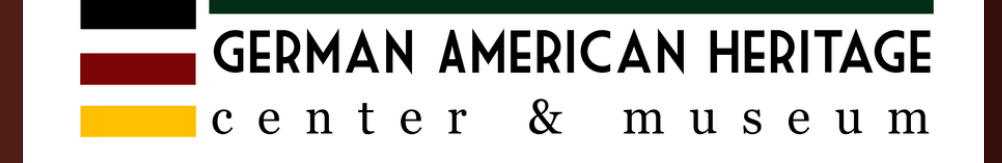

- You can "start video" if you want to be on camera, or "stop video" if you do not want to be visible in the meeting.
- Click "Join" when you are ready.

| zoom                                           |                                        |                                           |                        |
|------------------------------------------------|----------------------------------------|-------------------------------------------|------------------------|
|                                                | •••                                    |                                           | Video Previe           |
|                                                |                                        |                                           |                        |
|                                                |                                        |                                           |                        |
|                                                |                                        | Cl                                        | are T                  |
|                                                |                                        |                                           |                        |
|                                                |                                        |                                           | Start Video            |
|                                                | Always show                            | w video preview dialo                     | g when joining a video |
| Zoom uses co                                   |                                        |                                           |                        |
| cookie statem<br>exercise your ri<br>Settings. | nent. You can ma<br>ights related to c | anage your cookie s<br>ookies through our | settings or<br>Cookies |
|                                                |                                        |                                           | ©2023 Zoom Vic         |

Support English -

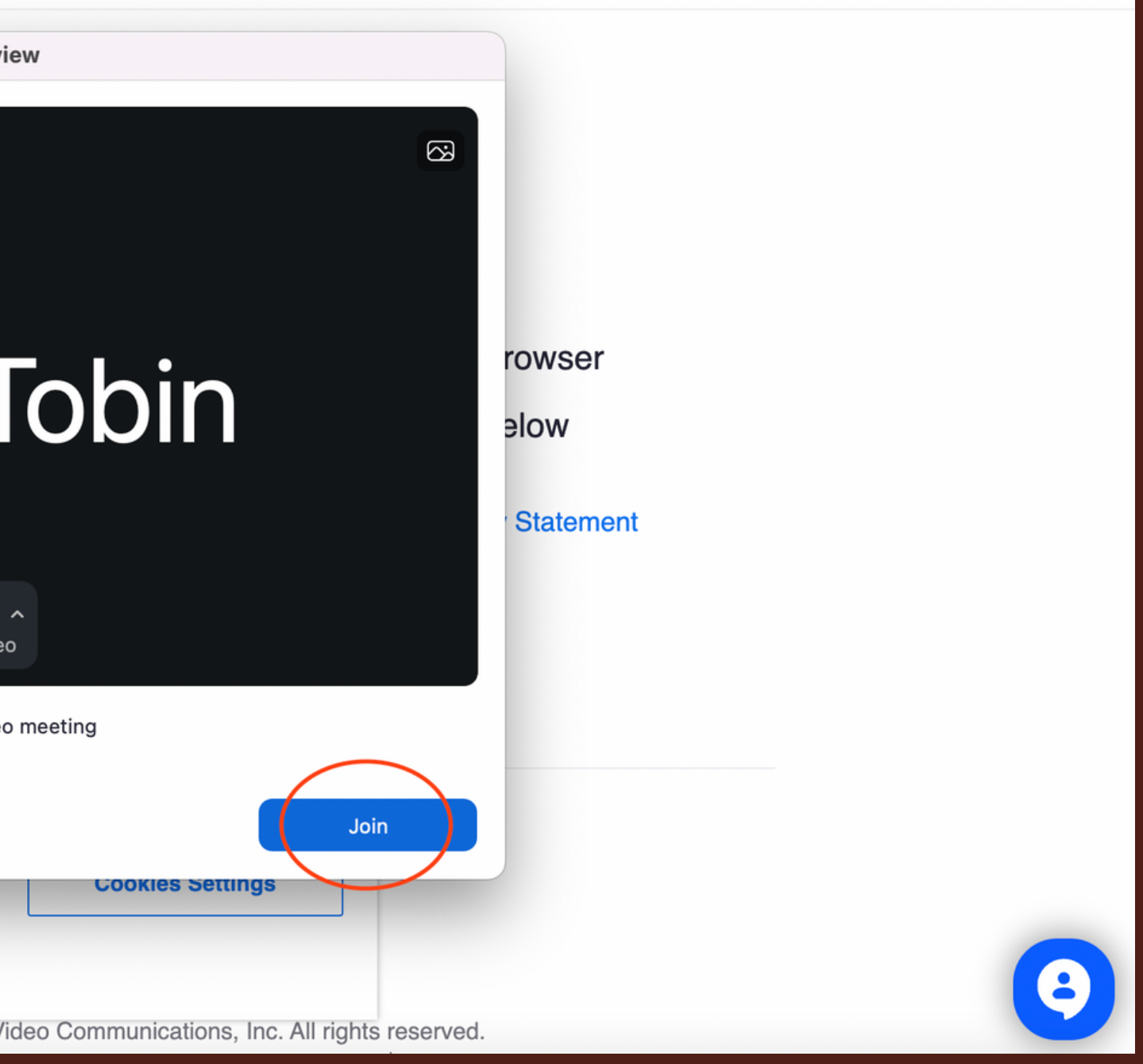

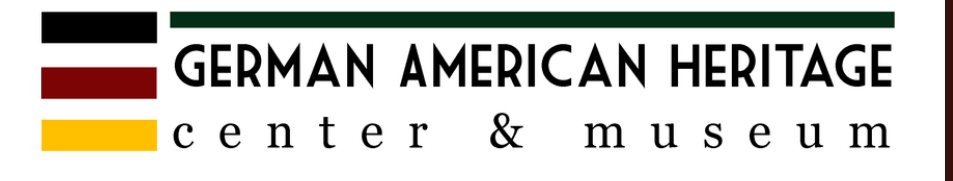

- You will need to wait at this point until the meeting begins.
- Do not close any windows or you will need to start from the Eventbrite page again to reopen Zoom (page 3).

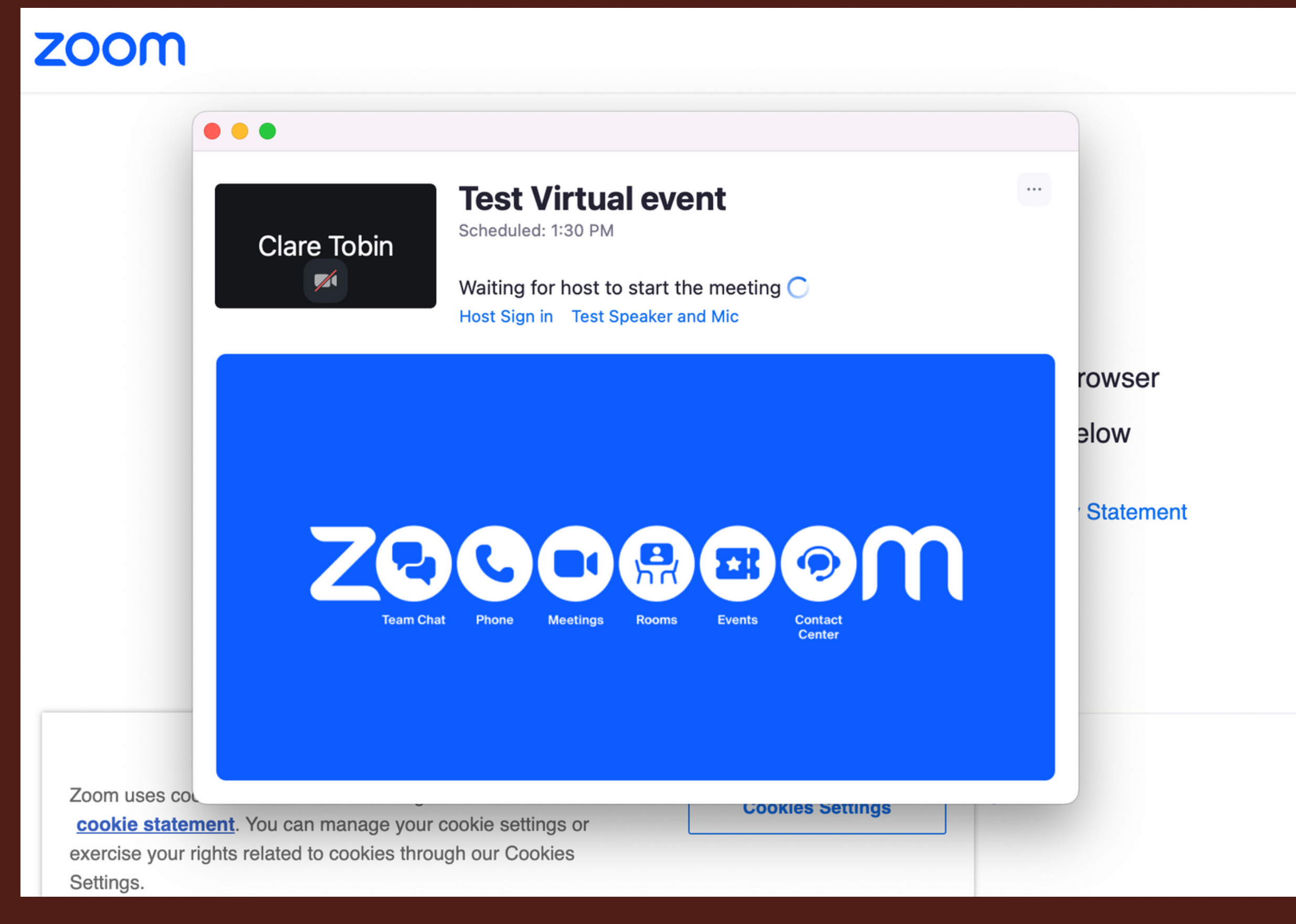

8

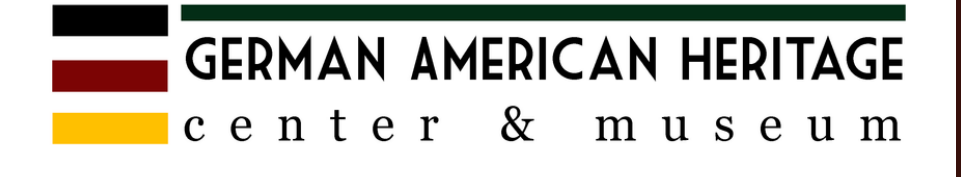